Για να μπορέσετε να αναβαθμίσετε τις μηχανές που υπάρχουν στην αγορά, θα πρέπει να:

1. Υπάρχει πρόσβαση στο δίκτυο, διότι το πρόγραμμα που θα χρησιμοποιήσετε για να αναβαθμίσετε την μηχανή θα πρέπει να μπορεί να πάρει IP μέσω DHCP.

2. **Διαθέτετε δύο (2) jumper** για τις μηχανές με σειριακό αριθμό από DLB 20000001 έως DLB 20000250.

3. Συνδέσετε τη μηχανή, μέσω καλωδίου USB (κάτω θύρα της μηχανής), με τον υπολογιστή με κάποιο πρόγραμμα terminal (πχ "Hyper Terminal"). Επίσης αποθηκευμένο στον υπολογιστή θα πρέπει να υπάρχει και το πρόγραμμα της αναβάθμισης (CTS601G2A-MSD INTERMEDIATE V1).

## ΠΡΟΣΟΧΗ:

ΑΥΤΟ ΤΟ ΠΡΟΓΡΑΜΜΑ (CTS601G2A-MSD\_INTERMEDIATE\_V1) ΘΑ ΧΡΗΣΙΜΟΠΟΙΗΘΕΙ ΓΙΑ ΝΑ ΑΝΑΒΑΘΜΙΣΕΙ ΜΟΝΟ ΤΙΣ ΤΑΜΕΙΑΚΕΣ ΠΟΥ ΕΙΝΑΙ ΗΔΗ ΣΤΗΝ ΑΓΟΡΑ ή ΕΧΟΥΝ ΗΔΗ ΓΙΝΕΙ ΠΑΡΑΓΩΓΗ ΑΠΟ ΤΟ ΕΡΓΟΣΤΑΣΙΟ και για <u>ΜΙΑ ΜΟΝΟ ΦΟΡΑ</u>.

Κατόπιν αυτής της αναβάθμισης οι επόμενες (πιθανές) αναβαθμίσεις θα γίνουν με τον τρόπο που ήδη γνωρίζετε.

- Είτε μέσω terminal
- ή μέσω CLOUD, χωρίς την χρήση jumper.

# ΔΙΑΔΙΚΑΣΙΑ ΑΝΑΒΑΘΜΙΣΗΣ

Connect To

# Βήμα 1. Ανοίγουμε το HyperTerminal.

Επιλέγουμε την θύρα στην οποία είναι συνδεδεμένο το USB από τη μηχανή στον υπολογιστή μας και πατάμε «ΟΚ».

| ew                |                                         |
|-------------------|-----------------------------------------|
| Enter details for | the phone number that you want to dial: |
| Country/region:   | Greece (30) $\lor$                      |
| Area code:        |                                         |
| Phone number:     |                                         |
| Connect using:    | COM1 ~                                  |
|                   | COM1<br>COM3                            |
|                   | COM6<br>TCP/IP (Winsock)                |

?

Х

Στο επόμενο παράθυρο επιλέγουμε Bits per second =115200 Data Bits =8 Parity = None Stop bits =1 Flow Control =None

και πατάμε «OK»

| COM6 Properties ? X |        |           | ×        |  |  |
|---------------------|--------|-----------|----------|--|--|
| Port Settings       |        |           |          |  |  |
|                     |        |           |          |  |  |
| Bits per second:    | 115200 |           | $\sim$   |  |  |
| Data bits:          | 8      |           | $\sim$   |  |  |
| Parity:             | None   |           | $\sim$   |  |  |
| Stop bits:          | 1      |           | $\sim$   |  |  |
| Flow control:       | None   |           | $\sim$   |  |  |
|                     |        | Restore [ | Defaults |  |  |
| OK Cancel Apply     |        |           |          |  |  |

## Βήμα 2.

Επιλέγουμε από το πληκτρολόγιο της ΑΔΗΜΕ

ΠΡΟΓΡΑΜΜΑΤΙΣΜΟΣ ==> ΑΝΑΒΑΘΜΙΣΗ ==> κωδικός (000173) Αφού πατήσουμε αποδοχή στον κωδικό τότε

- Εάν η μηχανή ανήκει στα 250 πρώτα σειριακά, θα εκτυπωθεί μήνυμα προκειμένου να τοποθετηθούν τα jumper αναβάθμισης.

- Διαφορετικά, (εάν η μηχανή ανήκει σε σειριακά μετά το 251) η διαδικασία θα ξεκινήσει χωρίς την ύπαρξη jumper.

# Βήμα 3.

Download Image To the STM32F2xx Internal Flash ------ 1 Upload Image From the STM32F2xx Internal Flash ------ 2 Execute The New Program ------ 3

Επιλέγουμε από το πληκτρολόγιο του Η/Υ 1 και Enter

β)

Από το Hyper Terminal επιλέγουμε το αρχείο CTS601G2A-MSD\_INTERMEDIATE\_V1 και το κατεβάζουμε στην μηχανή.

2

Βήμα 1. Επιλέγουμε Transfer ---> Send File

| Transfer | Help            |
|----------|-----------------|
| Sen      | d File          |
| Rec      | eive File       |
| Cap      | ture Text       |
| Sen      | d Text File     |
| Сар      | ture to Printer |

#### γ) Επιλέγουμε ---> Ymodem

Send File

| - | Send The                                                   | :           | $\sim$  |
|---|------------------------------------------------------------|-------------|---------|
|   | Folder: C:\F\TAM-NewSpecsEFTPOS\Citizen Fisca              | I II\Firmwa | are All |
|   | Filename:                                                  |             |         |
|   |                                                            | Browse      | e       |
|   | Protocol:                                                  |             |         |
|   | Ymodem                                                     |             | ~       |
|   | 1K Xmodem<br>Kermit<br>Xmodem                              |             |         |
|   | Ymodem<br>Ymodem-G<br>Zmodem<br>Zmodem with Crash Recovery |             |         |

δ)

Πατώντας το πλήκτρο Browse βρίσκουμε το αρχείο αναβάθμισης " CTS601G2A-MSD\_INTERMEDIATE\_V1" και το επιλέγουμε

| 🔳 Send File                                   |               |                   | ?        | $\times$ |  |
|-----------------------------------------------|---------------|-------------------|----------|----------|--|
| Folder: C:\F\TAM                              | -NewSpecsEFTP | OS∖Citizen Fiscal | II\Firmw | are All  |  |
| Filename:                                     |               |                   |          |          |  |
| C:\F\TAM-NewSpecsEFTPOS\Citizen Fiscal II\Fir |               |                   |          | Browse   |  |
| Protocol:                                     |               |                   |          |          |  |
| Ymodem                                        |               |                   |          | ~        |  |
|                                               |               |                   |          |          |  |
|                                               | Send          | Close             | Can      | cel      |  |

ε)

Τέλος πατάμε το πλήκτρο Send για να ξεκινήσει η διαδικασία αναβάθμισης.

## <u>Σημείωση</u>

Το αρχείο αυτό θα οδηγήσει την υπόλοιπη διαδικασία μέχρι να ολοκληρωθεί η αναβάθμισηεγκατάσταση του νέου BOOTLOADER και του νέου FIRMWARE (κατεβάζοντας τα αρχεία αυτά από το δίκτυο στην μηχανή).

Όταν ολοκληρωθεί επιτυχώς η διαδικασία θα ζητηθεί από την ταμειακή ο κωδικός ενεργοποίησης

## ζ). Θα ζητηθεί ΚΩΔΙΚΟΣ ΕΝΕΡΓ-FW = (πληκτρολογούμε τον κωδικό)

## Τέλος

(Στην περίπτωση που έχουν χρησιμοποιηθεί jumper, θα υπάρξει μήνυμα στην οθόνη "ΑΦΑΙΡΕΣΤΕ ΤΑ JUMPER". Εκείνη τη στιγμή θα πρέπει αυτά να αφαιρεθούν προκειμένου να ολοκληρωθεί η διαδικασία αναβάθμισης).

Τέλος θα εκτυπωθεί απόδειξη από την ΑΔΗΜΕ που θα αναφέρει ότι έγινε επιτυχής αναβάθμιση και την έκδοση του Firmware.

# Τα αρχεία FW\_CTS601G2A-MSD\_V1R1T26 και BOOT\_CTS601G2A-MSD\_V4, ουσιαστικά ΔΕΝ έχουν κάποια άμεση χρησιμότητα σε αυτή τη φάση. Χρειάζεστε MONO το αρχείο CTS601G2A-MSD\_INTERMEDIATE\_V1 για να γίνει η αναβάθμιση.

Οι επόμενες εκδόσεις προγραμμάτων για την μηχανή σας, θα ακολουθούν την ονοματολογία FW\_CTS601G2A-MSD\_V...bin.